# ZYXEL

# Serie ZyWALL/USG Serie ZyWALL USG FLEX Serie **ZyWALL VPN / ATP Firewall**

### Guía de inicio rápido

INGLÉS | DEUTSCH | ESPAÑOL | FRANÇAIS | ITALIANO SUECO | ČEŠTINA | MAGYAR | POLONIA | ESLOVENČINA RUSO |中文中 文 | 繁體 中文

## Paso 1 Conecte el hardware

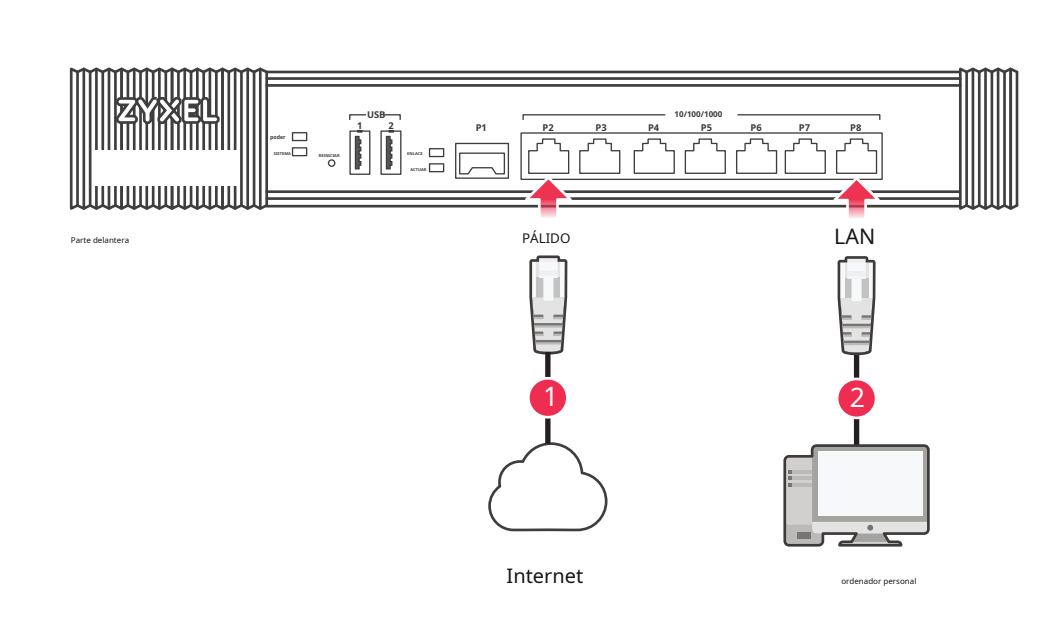

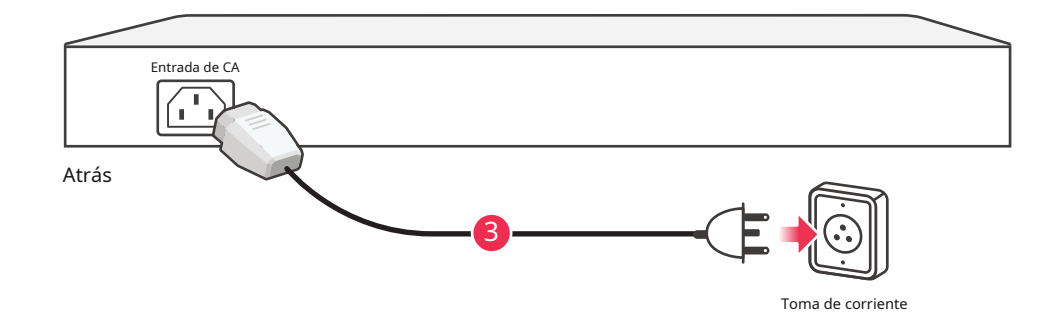

#### Consulte la Guía del usuario en www.zyxel.com para obtener más información, incluida la atención al cliente y las advertencias de seguridad.

Importador de la UE

Comunicaciones Zyxel A / S Gladsaxevej 378, 2. th. 2860 Søborg, Dinamarca. http://www.zyxel.dk

Importador de EE. UU. Comunicaciones Zyxel, Inc. 1130 North Miller Street Anaheim, CA 92806-2001 https://www.zyxel.com

Copyright © 2020 Zyxel Communications Corp. Todos los derechos reservados.

EAE

1) Se recomienda que configure Security Gateway antes de usarlo para proteger su red. Use un cable Ethernet para conectar una computadora al puerto LAN (P4; USG2200 - P7) del Security Gateway. Utilice otro(s) cable(s) Ethernet (2) para conectar el puerto WAN (P1, P2; USG2200 - P5, P6) a un conector Ethernet con acceso a Internet.

- (3) Utilice el adaptador de corriente o el cable de alimentación incluidos para conectar la toma de corriente (en el panel posterior) a una toma de corriente. Mira el panel frontal. La luz PWR se enciende. La luz SYS parpadea durante la prueba y la inicialización del sistema y luego permanece encendida cuando el sistema está listo
- 1 Se recomienda que configure esta puerta de enlace de seguridad antes de implementarla para proteger su red. Conecte una computadora con un cable Ethernet al puerto LAN (P4; USG2200 - P7) del Zyxel Security Gateway.
- (2) Use otro cable Ethernet para conectar el puerto WAN (P1 o P2; USG2200-P5 o P6) a una caja Ethernet con acceso a Internet.
- (3) Utilice la fuente de alimentación o el cable de alimentación suministrados para conectar la caja de alimentación (en la parte posterior) a un tomacorriente. Considere el campo de operación anterior. El LED PWR comienza a encenderse. El LED SYS parpadea durante la prueba y la inicialización del sistema y se ilumina cuando finaliza la prueba y el sistema está listo.
- ES (1) Se recomienda que configure el Security Gateway antes de usarlo para protegerlo. Utilice un cable Ethernet para conectar una puerta de enlace de puerto (P4; USG2200 - P7) a la puerta de enlace de seguridad Zyxel (2) Utilice otro cable Ethernet para conectar el puerto WAN (P1 o P2; USG2200 -P5 o P6) a un teclado Ethernet con
  - acceso a Internet. (3) Utilice el adaptador de fuente de alimentación incluido para conectar la fuente de alimentación (en el panel posterior) a una fuente de alimentación. Ver panel frontal. La luz PWR está encendida. La solución SYS se implementa durante la prueba del sistema y la inicialización y el registro se realizan cuando el sistema aparece en la lista.
- FR ① Se recomienda configurar Security Gateway antes de usarlo para proteger su red. Use un cable Ethernet para conectar un controlador de puerto LAN (P4; USG2200 - P7) al Zyxel Security Gateway.
  - (2) Utilice otro (otros) cable(s) Ethernet para conectar el puerto WAN (P1 o P2; USG2200-P5 o P6) a un puerto Ethernet con acceso a Internet.
  - (3) Utilice el adaptador de fuente de alimentación o el cable de alimentación para conectar el conector de alimentación (en el panel posterior) a un cable de alimentación. A primera vista, el PWR muy brillante es todo Luego, el SYS luminoso es testigo de clynote durante la prueba e inicialización del sistema y queda luego aludido cuando el sistema está listo.
- $\mathbf{ES}(1)$  Si configura para configurar Security Gateway primero para usarlo para proteger su red. Use un enchufe Ethernet para conectar una computadora al puerto LAN (P4; USG2200 - P7) desde Zyxel Security Gateway. Utilice (2) otra clave Ethernet para conectar el puerto WAN (P1 o P2; USG2200 -P5 o P6) a un puerto Ethernet con acceso a Internet.
  - (3) Utilice la fuente de alimentación o la fuente de alimentación proporcionada para ajustar la fuente de alimentación (en el panel posterior) a una toma de corriente. Observe el panel frontal. Si desea acceder a la luz PWR, puede encender la luz SYS durante la prueba y la inicialización del sistema, finalmente puede retrasar el acceso cuando el sistema esté listo.
  - (1) Recomendamos que configure Security Gateway antes de usarlo para proteger la red. Use un cable Ethernet para conectar una computadora al puerto LAN (P4; USG2200 - P7) del Zyxel Security Gateway.
  - (2) Utilice otro cable Ethernet para conectar el puerto WAN (P1 o P2; USG2200-P5 o P6) a una conexión Ethernet con acceso a Internet.
  - (3) Utilice el adaptador de alimentación o el cable de alimentación suministrados para conectar el conector de alimentación (en el panel posterior) a una toma de corriente. Mira el panel frontal. La luz indicadora PWR se enciende. La luz indicadora SYS parpadea durante la prueba y la inicialización del sistema, y luego se ilumina de manera constante cuando el sistema está listo.

CZ 1 He reconfigurado con éxito Security Gateway ya que es posible acceder a su sitio. Cable Ethernet compatible para la conexión al puerto LAN (P4; USG2200 - P7) en Zyxel Security Gateway. Druhým cableem Ethernet propojte (2) puerto WAN (P1 nebo P2; USG2200- P5 nebo P6) s konektorem s prístupem na internet.

- (3) Me gustaría anunciar que nos gustaría anunciar que nos gustaría anunciar que nos gustaría presentar nuestros respetos al Ministerio de Electricidad. Sledujte přední panel. Rozsvítí es un controlador PWR (napájení).
- (HU) 1) Javasoljuk, hogy úgy állítsa be a Security Gateway-t használat előtt, hogy az védje a hálózatot. El cable Ethernet es una conexión de cable estándar al puerto LAN de Zyxel Security Gateway (P4; USG2200 - P7).
  - Használjon egy másik ethernet kábelt a WAN port (P1 vagy P2; USG2200 P5 vagy P6) és egy internethozzáférést (2)biztosító csatlakozó összekötéséhez.
  - 3 A mellékelt tápegységet csatlakoztassa a tűzfal hátoldalán található csatlakozóhoz, majd dugja be egy hálózati aljzatba. Nézze meg az előlapot. Una quilla PWR LED-nek világítania. A SYS LED villog mialatt a rendszer ellenőrzése és initializálása zajlik, illetve folyamatosan világít ha a rendszer felállt.
- ES 1 Puede configurar Security Gateway para configurar la tarea de acceso. Use el cable Ethernet para conectarse al puerto LAN (P4; USG2200 - P7) Zyxel Security Gateway. (2) Utilice el cable Ethernet o conecte el puerto WAN (P1 o P2; USG2200-P5 o P6) al puerto Ethernet proporcionado
  - por Internet.
    - (3)La instalación de cables o cables conectados a la instalación de cables (en el panel). Spójrz na panel przedni. Dioda zasilania PWR powinna świecić światłem ciągłym. Dioda SYS puede admitir la prueba e inicialización del sistema, así como la instalación e instalación de sistemas y equipos.
- SK (1) Verifique la seguridad indefinida de Security Gateway antes de ir a su servidor. El cable Ethernet Pomocou ofrece acceso al puerto LAN (P4; USG2200 - P7) en Zyxel Security Gateway.
  - (2) Druhým káblom Ethernet pripojte WAN port (P1 alebo P2; USG2200 P5 alebo P6) s konektorom s prístupom na internet.
  - 3 Dodaným napájacím adptérom alebo napájacou snúrou pripojte pristroj ku zdroju elektrickej energi. Sledujte predný panel. Rozsvieti sa control PWR (napájanie) .Kontrolka SYS začne blikať (prebieha systemový test), a potom zostane trvalo svietiť (systém je pripravený).
- ru 1) El cable Ethernet le permite conectar la computadora a la ubicación del puerto (P4; USG2200 P7) del dispositivo Zyxel Security
  - Gateway. (2) Es posible utilizar otro(s) cable(s) Ethernet para soportar el puerto de red global (P1 o P2; USG2200 -P5 o P6) con la conexión Ethernet provista.
  - (3) Apoye el diseño del núcleo (en los paneles) con un bus eléctrico con el soporte del adaptador del núcleo o el núcleo del núcleo. Indicaciones de prueba en paneles anteriores. El indicador PWR tiene un límite de velocidad fijo. El indicador SYS permite la inicialización del sistema, que se define como un conjunto de dispositivos de clase trabajadora.
- (簡 中 (1) No es algo malo, no es nada malo.Zyxel安全 网关 设备 的LAN端口 ( P4;USG2200为P7)
  - ② 使用 另 一条 以太网 电缆 将PÁLIDO端口 (P1或P2; USG2200 P5或P6No contiene ninguna información al respecto, ③ pero no incluye ninguna información al respecto.poder亮起亮起。系统 测试及 启动的的SISTEMANo es lo mismo aue es.
- 繁 中 1 使用 這項 裝置 保護 網路 前 , , 建議 您 先 完成。。 使用 使用 乙太 線Puerta de enlace de seguridad區域 的 網路 埠 ( P4; USG2200為P7)
  - (2) 使用另一條一條網路線線將PÁLIDO廣域網路埠(P1或P2; USG2200 P5或P6)至至具備網際網路存取的的的的的

(3) Esta es una lista de elementos que puede buscar en este archivo.poder亮起亮起。系統測試及啟動的的的SISTEMA No es lo mismo que es.

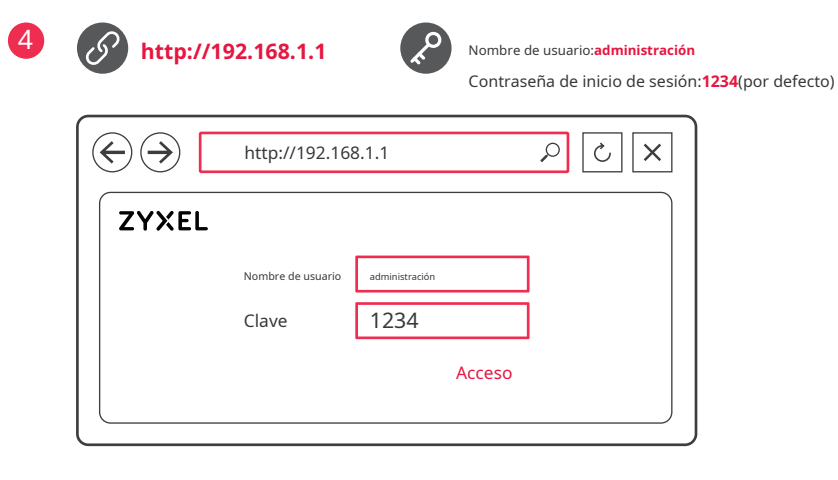

5

| $\Rightarrow$                                                    | http://192.168.1.1                     | Q                          | × ئ       |
|------------------------------------------------------------------|----------------------------------------|----------------------------|-----------|
| Asistente de configu                                             | uración de instalación                 |                            |           |
| Acceso a Internet>                                               | > Acceso a Internet Exitoso            | > Activación de Servici    | o Exitosa |
| Bienvenido al asiste                                             | nte de configuración                   |                            |           |
| Los pasos posterior<br>- Conectado a Inte<br>- Activar Servicios | es lo guiarán para configurar<br>rrnet | la conexión a Internet.    |           |
| Haga clic en "Siguie                                             | nte" para iniciar el asistente;        | o "Salir" si desea omitir. |           |
|                                                                  |                                        | Salida                     | Próximo   |
|                                                                  |                                        |                            |           |

| Y        | (4) | Inicie su navegador web y vaya a http://192.168.1.1 para Zyxel Security Gateway (Zyxel Security Gateway lo redirige automáticamente a https://192.168.1.1). Hacer clicsípara continuar si recibe una alerta de seguridad o una pantalla de certificado. Ingrese admin como nombre de usuario y 1234 como contraseña. Hacer clicAcceso.                                                                                                    |
|----------|-----|----------------------------------------------------------------------------------------------------|
|          | 5   | Utilice un asistente de configuración de instalación para conectarse a Internet y registrar Zyxel Security<br>Gateway y/o activar los servicios estándar y de prueba, como IDP y Content Filter.                                                                                                    |
| Delawarg | 4   | Inicie su navegador web e ingrese la URL http://192.168.1.1 para Zyxel Security Gateway (Zyxel Security Gateway redirigirá automáticamente a https://192.168.1.1). Cuando aparezca una advertencia de seguridad o una ventan. de certificado, haga clic en Sí para continuar. Ingrese el nombre de administrador y la contraseña 1234. Haga clic Iniciar sesión.                                                                                                    |
|          | 5   | Establezca una conexión a Internet con el asistente de instalación y registre el Zyxel Security Gateway y/o active servicios de prueba como IDP y filtro de contenido.                                                                                                    |
| ES       | 4   | Abra el navegador y escriba http://192.168.1.1 en Zyxel Security Gateway (Zyxel Security Gateway redirige automáticamente a https: //192.168.1.1). Haga clic aquí para continuar si tiene un certificado o certificado de ale de seguridad Escriba admin como número de usuario y 1234 como contador. Haga clic en Iniciar sesión (Entrar).                                                                                                    |
|          | 5   | Utilice un asistente para conectarse a Internet y registrar Zyxel Security Gateway y/o habilitar los servicios de prueba, como IDP y el filtro de contenido.                                                                                                    |
| FR       | 4   | Inicie su navegador web y vaya a http://192.168.1.1 para Zyxel Security Gateway (Zyxel Security Gateway lo redirigirá automáticamente a https://192.168.1.1). Haga clic en Sí para continuar si recibe una alerta de segurida o una pantalla de certificado del dispositivo Toque admin como nombre de usuario y 1234 como contraseña. Ha clic en Iniciar sesión (Abrir una sesión).                                                                                                    |
|          | 5   | Utilice el asistente de instalación para conectarse a Internet y registrar el Zyxel Security Gateway y/o activar los servicios de evaluación, como IDP y el filtro de contenido.                                                                                                    |
| ESO      | 4   | Inicie su navegador web y vaya a http: // 192.168.1.1 para Zyxel Security Gateway (la unidad Zyxel Security Gatew<br>lo redirigirá automáticamente a https: // 192.168.1.1). Haga clic aquí para continuar si se le ha mostrado un avis<br>producción o una pantalla de certificado. Immettere admin come nome utente e 1234 come password. Haga clic<br>Iniciar sesión.                                                                                                    |
|          | 5   | Utilice la configuración guiada para conectarse a Internet y registrar Zyxel Security Gateway y/o habilitar servicio<br>de demostración, como IDP y filtrado de contenido.                                                                                                    |
| DECIR    | 4   | Inicie su navegador y vaya a http://192.168.1.1 para Zyxel Security Gateway (Zyxel Security Gateway lo redirige automáticamente a https://192.168.1.1). Si recibe un mensaje de seguridad o aparece la pantalla del certificado, haga clic en Sí. Ingrese admin como nombre de usuario y 1234 como contraseña. Haga clic en Iniciar sesión.                                                                                                    |
|          | 5   | Utilice el asistente de instalación para conectarse a Internet y registrar Zyxel Security Gateway y/o activar<br>servicios de prueba como IDP y filtro de contenido.                                                                                                    |
| CZ       | 4   | Ejecute los navegadores web y busque la página http://192.168.1.1 para Zyxel Security Gateway (Zyxel Security Gateway comprobará automáticamente la página https://192.168.1.1). Haga clic en ANO, si desea obtener una actualización discresobre la necesidad de obtener un certificado Ingrese su nombre de administrador registrado en 1234. Haga clic en Iniciar sesión (Iniciar sesión).                                                                                                    |
|          | 5   | Brindamos servicios de instalación a Internet y registro de nuestros servicios. También es posible activar<br>una protección de contraseña en tiempo real (por ejemplo, IDP o filtro oscuro).                                                                                                    |
| HU       | 4   | Indítsa el böngészőjét és írja be a címsorba a http://192.168.1.1 címet minden Zyxel Security Gateway esetében<br>Zyxel Security Gateway tűzfal automatikusan átirányítják a https://192.168.1.1 címre). Ha biztonsági figyelmezte<br>vagy tanúsítvány ablak jelenik meg, kattintson a "Yes" (Igen) gombra.Írja be a felhasználónévhez az admin'-t és<br>jelszóhoz az '1234'-et. Kattintson y Login-ra.                                                                                                    |
|          | 5   | El acceso al centro de control de acceso a Internet es gratuito, se da de alta en el Zyxel Security Gateway,<br>habilita la activación de sondas y el acceso IDP.                                                                                                    |
| ES       | 4   | Uruchom proporciona acceso a Internet desde y hacia el directorio de Zyxel Security Gateway ubicado en la<br>siguiente dirección http: // 192.168.1.1 (Zyxel Security Gateway accede automáticamente a Cię en https://<br>192.168.1.1). Haga clic en Sí (Sí), lo que le permitirá crear o crear un certificado o certificado de certificado.                                                                                                    |
|          | 5   | Utilice el asistente de configuración (setup Wizard), que puede descargar de Internet y acceda a Zyxel Security<br>Gateway y/o habilite las pruebas de usuario, incluido IDP y el filtrado de contenido (filtrado).                                                                                                    |
| SK       | 4   | Spustite internetovlyý prehliedač a do vyhľadávača zadajte adressu http://192.168.1.1 pre Zyxel Security Gatewa<br>(Zyxel Security Gateway vás automaticky přesmeruje na stranku https://192.168.1.1). Haga clic en CUALQUIERA<br>para ver si hay algún certificado específico o incluso útil. Zadajte uživateľksé meno admin a heslo 1234. Kliknite r<br>Login (Přihlásit).                                                                                                    |
|          | 5   | Puede instalar su conexión a Internet en Internet y registrar su cuenta. Es posible tener una versión activa de<br>la solución basada en la nube (napr. IDP o filtro oscuro).                                                                                                    |
| ru       | 4   | Instale el navegador web y reenvíe al sitio h�p: //192.168.1.1 para Zyxel Security Gateway (Zyxel Security Gatew<br>construye la versión automática de h1p. Si desea agregar un certificado a un certificado, use el número Sí si es<br>usuario. Para admitir el inicio de sesión de inicio de sesión.                                                                                                    |
|          | 5   | Macтер первоначальной настройки Installaon asistente de configuración служит для подключения к Интернету и регистрации<br>устройства Zyxel Security Gateway и / или активации пробного периода использования дополнительных сервисов, таких как<br>обнаружение и предотвращение вторжений и контентная фильтрация.                                                                                                    |
| 簡中       | 4   | 打开Web器 器,Puerta de enlace de seguridad Zyxel请 访问http://192.168.1.1,  (Puerta de enlace de seguridad Zyxel会 自动重定向 至<br>http://192.168.1.1)。 如果 看到 安全 警报 或 或 认证 屏幕 单击s(是) 继续。 输入administración用户 名 , 而 而 为1234点击 "<br>登录 "。                                                                                                    |
|          | (5) | 利用 安裝 设置 向导 向导 连接 连接 互联网 注册Puerta de enlace de seguridad Zyxel且 / 或 启动 试用 服务 , , 如 入侵 检测 与。。                                                                                                    |
| 繁中       | 4   | 您的的網路瀏覽器並前往http://192.168.1.1 (Puerta de enlace de seguridad Zyxel網頁網頁( ) Puerta de enlace de seguridad Zyxel會自<br>動將 您重新導向http://192.168.1.1)。假使 您遇到 安全 性性 警示 或 憑證 點擊Sí (是) 以繼續進行 進行。輸入administración作為 使<br>考 名稱 . 而 而 為1,324點擊 "巻 \"_                                                                                                    |
|          | (5) | ロ コーフ・ア・ローローア・ロート・マートン・マーロー・マート・マート・ローローマー マーローロ・マーローロー マーローロー ローロー マーローロー マーローロー マーローロー マーローロー マーローロー マーローロー マーロー マーロー マーローロー マーロー マーロー マーロー マーロー マーロー マーロー マーロー マーロー マーロー ローロー マーロー マー |

#### Información importante

Y Hacer clic**Mantenimiento> Apagar> Apagar**y espere a que el dispositivo se apague antes de desconectar la alimentación. Vaya a www.zyxel.com para ver la documentación de este producto, el firmware más reciente y las certificaciones.

Haga clic en**Mantenimiento> Apagar> Apagar**(Mantenimiento > Descargar > Descargar). Solo desconecte el aparato de la fuente de alimentación cuando esté completamente apagado. Vaya a www.zyxel.com para ver la documentación, el firmware actual y las certificaciones de este producto.

(HU) Kattintson un Mantenimiento> Apagar> Apagargombra és várjon amíg az eszköz leáll, mielott kihúzza a tápegységet.

En cuanto a la selección de documentos, la versión del firmware de legujabb y la personalización de los subtítulos están disponibles en www.zyxel.com.

ES Hacer clic**Mantenimiento> Apagar> Apagar**i poczekaj, az urzadzenie sie wyłaczy, zanim odepniesz zasilanie. Obtenido de www.zyxel.com, proporciona documentación, actualizaciones y certificados de certificación.

**ES** haga clic aquí**Mantenimiento> Apagar> Apagar**(Mantenimiento> Apagar> Apagar) y espera que el dispositivo evite que pase la corriente.

Visite www.zyxel.com para ver la documentación, el firmware más reciente y las certificaciones de este producto.

**FR** Haga clic en**Mantenimiento> Apagar> Apagar**(Mantenimiento> Arrêt> Arrêt) y asegúrese de que su dispositivo se detenga antes de retirar alimentos.

Para consultar la documentación, obtener los últimos microprogramas e información sobre las certificaciones de este producto, visite el sitio www.zyxel.com.

tess haga clic aquí**Mantenimiento> Apagar> Apagar**(Mantenimiento> Spegnimento> Spegnimento) y espere a que el dispositivo gaste la cantidad adecuada en el suministro de alimentos.

Visite www.zyxel.com para ver la documentación, el firmware y las certificaciones más recientes.

Apagar> Apagar(mantenimiento - apagado) y espere hasta que la unidad se haya apagado antes de desconectar la alimentación.

Visite www.zyxel.com para ver la documentación, el firmware más reciente y las certificaciones de este producto.

Véase también hizo clic en**Mantenimiento> Apagar> Apagar**a pockejte, až se prístroj vypne. Documentación para obtener información y certificaciones y nuevo firmware que se encuentra en el sitio web www.zyxel.com. SK Véase también haga clic aquí**Mantenimiento> Apagar> Apagar**a pockajte, až sa prístroj vypne. Se puede obtener documentación para proporcionar información sobre el firmware y los certificados más recientes disponibles en

Se puede obtener documentación para proporcionar información sobre el firmware y los certificados más recientes disponibles en www.zyxel.com.

 Publico a la exclusión de equipos electropolitan de la playa a la playaApagado de la configuración web (Mantenimiento>

 Apagar> Apagar), asigne el nombre Shutdown y guarde la operación. Hacer clicpapáMantenimiento>

Documentación, microprogramas de noticias y certificados que forman parte de la declaración de privacidad del sitiowww.zyxel.com.

- (簡中) 单击Mantenimiento> Apagar> Apagar(维护> 关闭> 关闭),并并等候设备关闭,然后再切断电源。点击www.zyxel.com查找产品文档和和固件固件和。
- 繁中 按一下Mantenimiento> Apagar> Apagar(維護> 關機> 關機), 並並在移除電源之前先等候裝置 關機。前 往www.zyxel.com此此產品的相關文件、最新韌體及認證。。